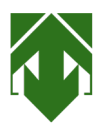

## GUIDA DISINSTALLAZIONE AL VIDEOCATALOGO

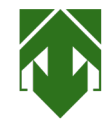

1

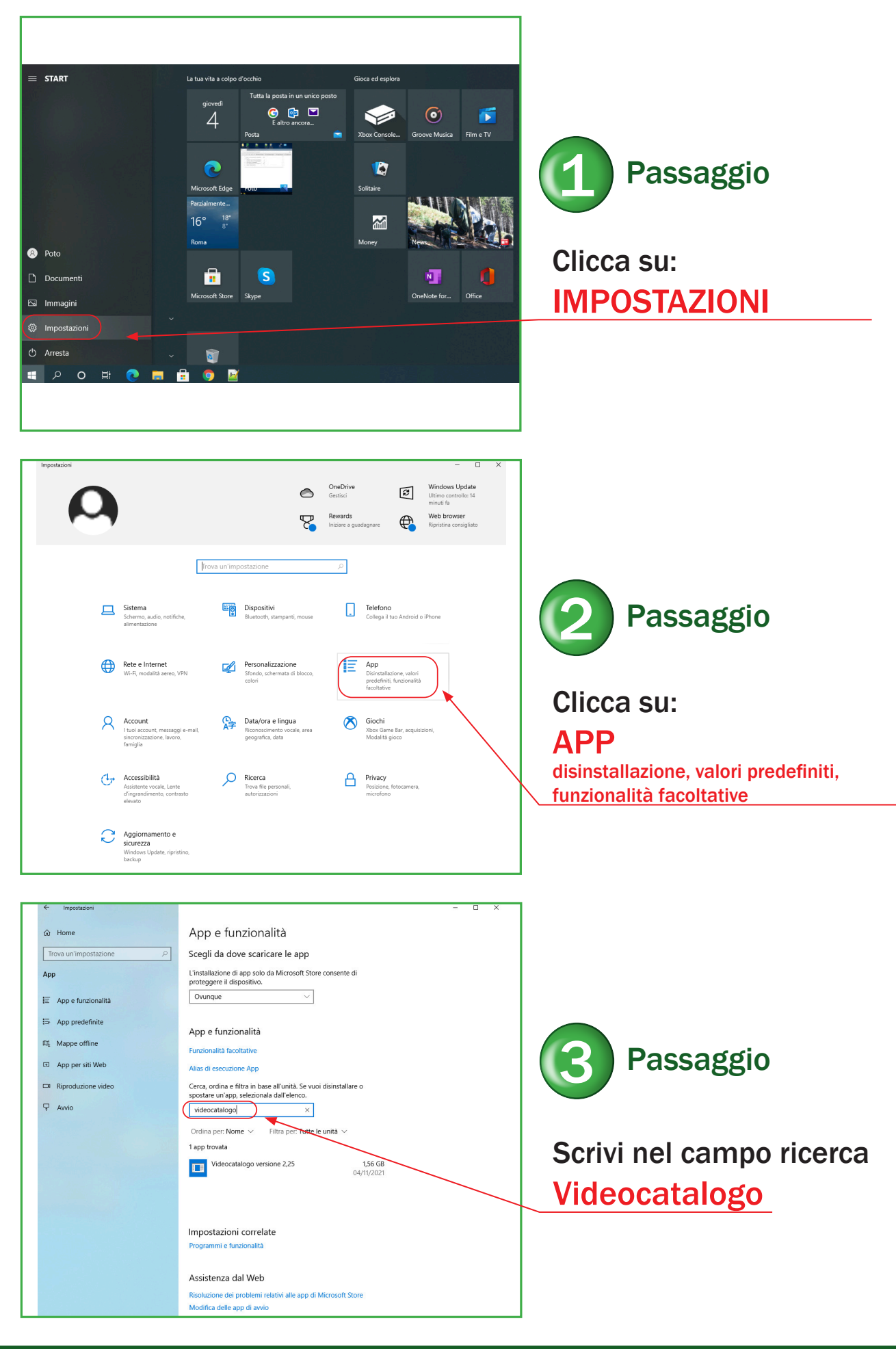

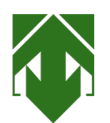

## GUIDA DISINSTALLAZIONE AL VIDEOCATALOGO

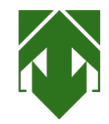

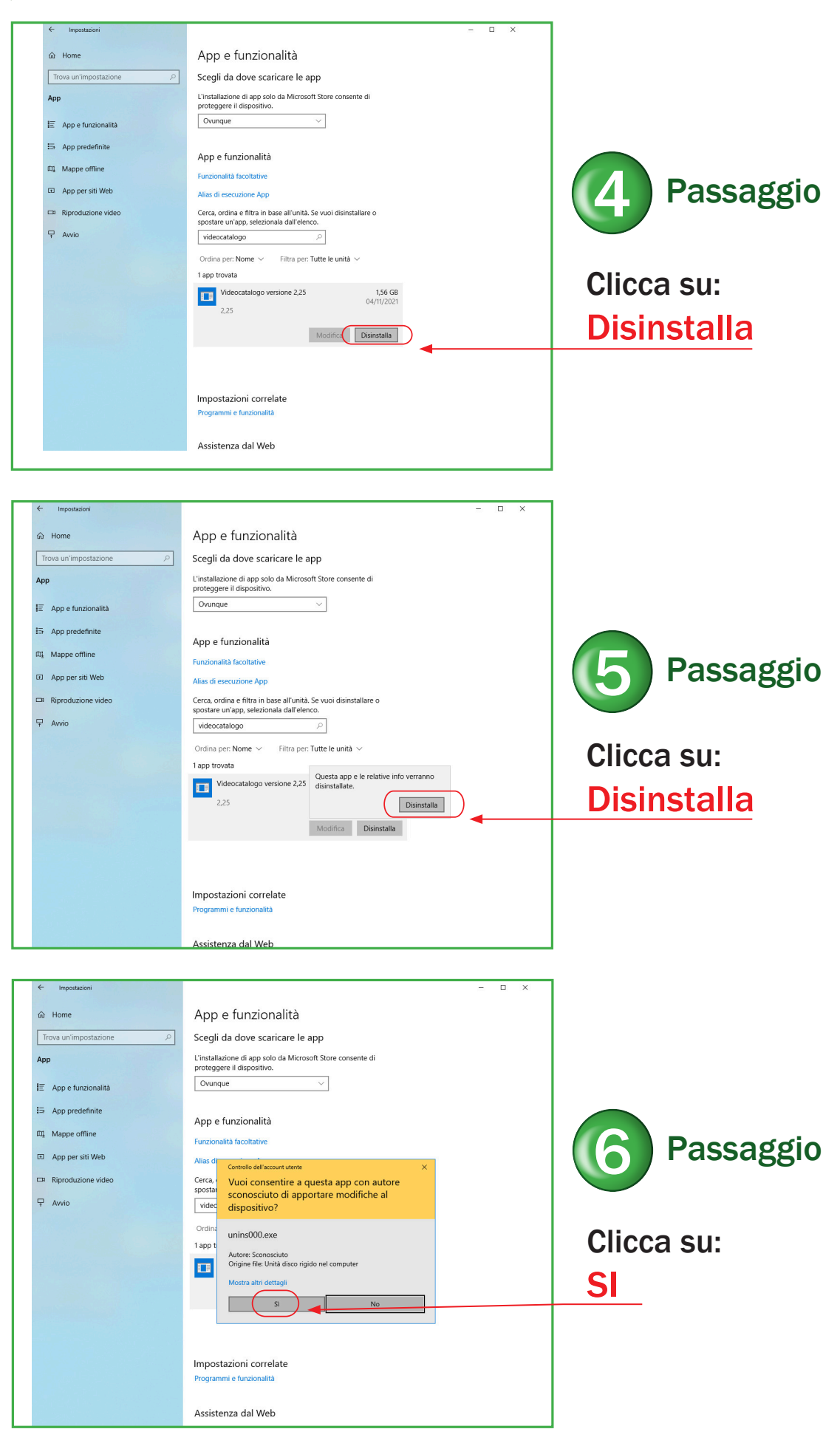

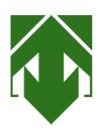

## GUIDA DISINSTALLAZIONE AL VIDEOCATALOGO

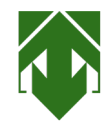

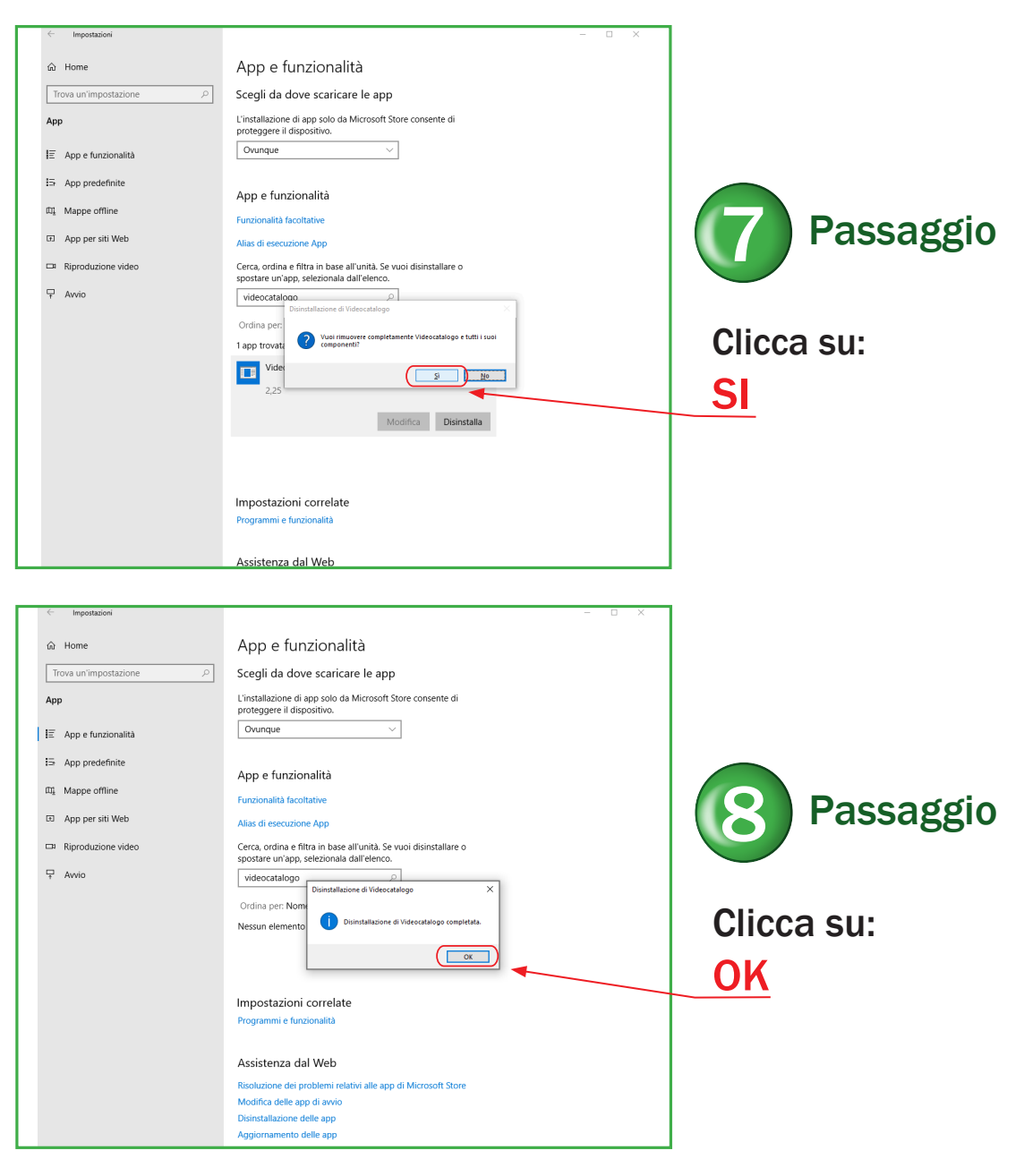